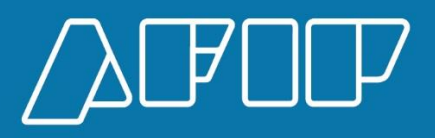

# Manual del Usuario Externo Kit Maria- Ingresos Brutos

## Manual de Usuario Interno

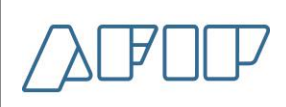

| Historial de modificaciones |         |                               |              |          |  |  |  |
|-----------------------------|---------|-------------------------------|--------------|----------|--|--|--|
| Fecha                       | Versión | Descripción                   | Autor / Área | Revisión |  |  |  |
| 21/05/18                    | 1.0     | Versión inicial del documento | Federico     |          |  |  |  |
|                             |         |                               |              |          |  |  |  |
|                             |         |                               |              |          |  |  |  |
|                             |         |                               |              |          |  |  |  |
|                             |         |                               |              |          |  |  |  |
|                             |         |                               |              |          |  |  |  |
|                             |         |                               |              |          |  |  |  |

DIINAD -

#### Manual de Usuario Interno

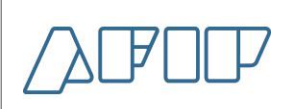

#### Declaración de Ingresos Brutos.

Una vez declarado los datos de la caratula (Importador / monto FOB / Monto Seguro / monto Flete / Condición de venta, etc.), y cuando el subregimen este parametrizado para exigir la declaración de Ingresos Brutos al declarante, como por ejemplo una ICO1, se le pedirá en la opción Ingresos Brutos del KIT María declarar:

**Condición frente a los Ingresos Brutos: v**alores posibles en el combo desplegable (S: Inscripto (N: No Inscripto E: Exento)

**Inscripción en el convenio Multilateral:** Valores posibles en el combo desplegable (S: Inscripto Convenio Multilateral, N: No Inscripto Local)

Jurisdicción Sede: Ejemplo 902

A continuación se debe declarar el Código de cada Jurisdicción con su respectivo Coeficiente de distribución. La sumatoria de los Coeficientes de todas las jurisdicciones informadas debe ser 1. En caso de ser Local corresponde declarar una sola jurisdicción también con el Coeficiente 1.

Ejemplo: Para un cuit Inscripto en Ingresos Brutos / Convenio Multilateral (en todas las jurisdicciones)

| Ingresos Brutos                                                                                        |            |                              |
|----------------------------------------------------------------------------------------------------|------------|------------------------------|
| Condición frente a los Ingresos Brutos<br>Inscripción en el convenio multilateral<br>Jurisdicción Sede | S •<br>902 |                              |
| Código de jurisdicción Coeficiente de distribución                                                     |            |                              |
| Código de jurisdic Coeficiente de distribuci   901 0,1013   902 0,1361   903 0,0123                    | <b>•</b>   | <u>I</u> nsertar<br>Suprimir |
| 904 0,0322   905 0,0133   906 0,0317   907 0,0702                                                      |            | <br>⊻al. por Defecto         |
| 908 0,0189<br>909 0,0412<br>910 0,0027                                                                 | ~          |                              |
|                                                                                                    | Aceptar    | <u>C</u> ancelar             |

### Manual de Usuario Interno

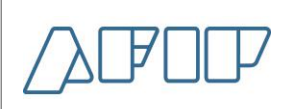

Tener en cuenta que al generar una segunda destinación en una misma PC, al ingresar a la opción de Ingresos Brutos, por defecto le traerá los valores cargados previamente, pudiendo o no modificarlos antes de aceptar.

#### Declaración de ingresos brutos nivel ítem.

A nivel Ítem, luego de declarar el detalle de la mercadería de ese ítem en particular y siempre que cumplan con todas las reglas del Arancel, se van a liquidar el o los conceptos de Ingresos Brutos que haya declarado en la pantalla previa.

| P | Presupuesto Item                        |             |                |            |            |            |            |  |
|---|-----------------------------------------|-------------|----------------|------------|------------|------------|------------|--|
|   | Concepto                                | Importe     | Base Imponible | Porcentaje | Obligación | Motivo     | ~          |  |
|   | PROVIDE CORDOBAL                        | 99.02       | 102510.00      | 3.00       | P          |            |            |  |
|   | PROVIDE CORRIENTES                      | 34,08       | 102510,00      | 2,50       | P          |            |            |  |
|   | PROV.DE ENTRE RIOS                      | 48,44       | 102510,00      | 2,50       | Р          |            |            |  |
|   | PROV.DE FORMOSA                         | 105,59      | 102510,00      | 2,50       | Р          |            |            |  |
|   | PROV. DE JUJUY                          | 11,38       | 102510,00      | 3,00       | Р          |            |            |  |
|   | PROV.DE LA PAMPA                        | 6,41        | 102510,00      | 2,50       | Р          |            |            |  |
|   | PROV. DE LA RIOJA                       | 155,30      | 102510,00      | 2,50       | Р          |            | ~          |  |
|   | Documento a Presentar Des               | cripción    |                | F          | Presencia  | Referencia |            |  |
|   | Documento a Presentar                   | Descripción |                |            | Presencia  |            | Referencia |  |
|   | CEBTLEY25613-SECTIP A LA OFICIALIZACION |             |                | S          |            |            | CERT 1     |  |
|   |                                         |             |                |            |            |            |            |  |
|   | Beneficios Insertar Aceptar Cancelar    |             |                |            |            |            |            |  |

Aclaraciones: tener en cuenta que los datos son de Homologación, y las alícuotas pueden variar con las productivas.

Para el caso que el declarante invoque una ventaja de Autoliquidación a nivel ítem, este debe ingresar toda su liquidación.

### Manual de Usuario Interno

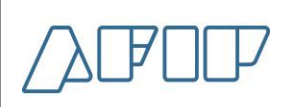

Para facilitar la carga de los N conceptos de Ingresos Brutos al usuario, este deberá ingresar:

Concepto: solo un concepto que engloba todas las jurisdicciones de Ingresos Brutos "900".

**Porcentaje:** en este campo como se ingresó un solo concepto deberá calcular el total, la fórmula es (Sumatoria de (coeficiente \* alícuota) de cada jurisdicción)

Finalmente deberá completar la Base Imponible y el tipo de obligación, luego el sistema realiza la distribución. Controlando que el Porcentaje ingresado de la alícuota sea el correcto (Sumatoria de (coeficiente \* alícuota) de cada jurisdicción)

Ejemplo de autoliquidación con un porcentaje incorrecto

El sistema informara el error y mostrara el porcentaje calculado con la fórmula utilizada

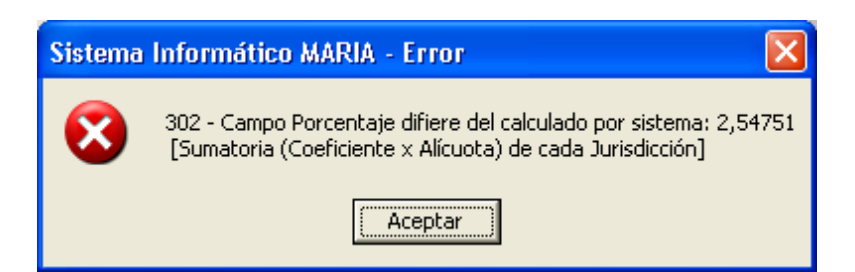

Se debe ingresar hasta el 3 decimal y en la pantalla que muestra de la liquidación del ítem mostrara hasta el 2 decimal

## Manual de Usuario Interno

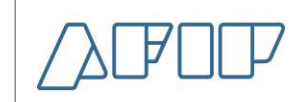

| Р | Presupuesto Item                                                                                                    |                                                                                     |                                      |                    |                                            |            |                                   |             |
|---|----------------------------------------------------------------------------------------------------|-------------------------------------------------------------------------------------|--------------------------------------|--------------------|--------------------------------------------|------------|-----------------------------------|-------------|
|   | Concepto<br>INGRESOS BRUTOS                                                                                           | Importe<br>2611,45                                                                  | Base Imponible<br>102510,00          | Porcentaje<br>2,55 | Obligación<br>P                            | Motivo     |                                   |             |
|   | Documento a Presentar Dese<br>Documento a Presentar<br>CERTLEY25613-SECTIP<br>RESOL-DISP-AUTO-LIB<br>EXPTE-AUTO-LIBRE | Descripción<br>A LA OFICIALIZ<br>A LA OFICIALIZ<br>A LA OFICIALIZ<br>A LA OFICIALIZ | ZACION<br>ZACION<br>ZACION<br>ZACION | F                  | Presencia<br>Presencia<br>S<br>S<br>S<br>S | Referencia | Reference<br>CERT<br>CERT<br>CERT | 2<br>2<br>3 |
|   | <u>B</u> eneficios                                                                                                    | <u>In</u>                                                                           | sertar                               | <u>A</u> ceptar    |                                            | Cancelar   |                                   |             |

Una vez completado todos los ítems, continuara con el resto de la declaración en forma normal.